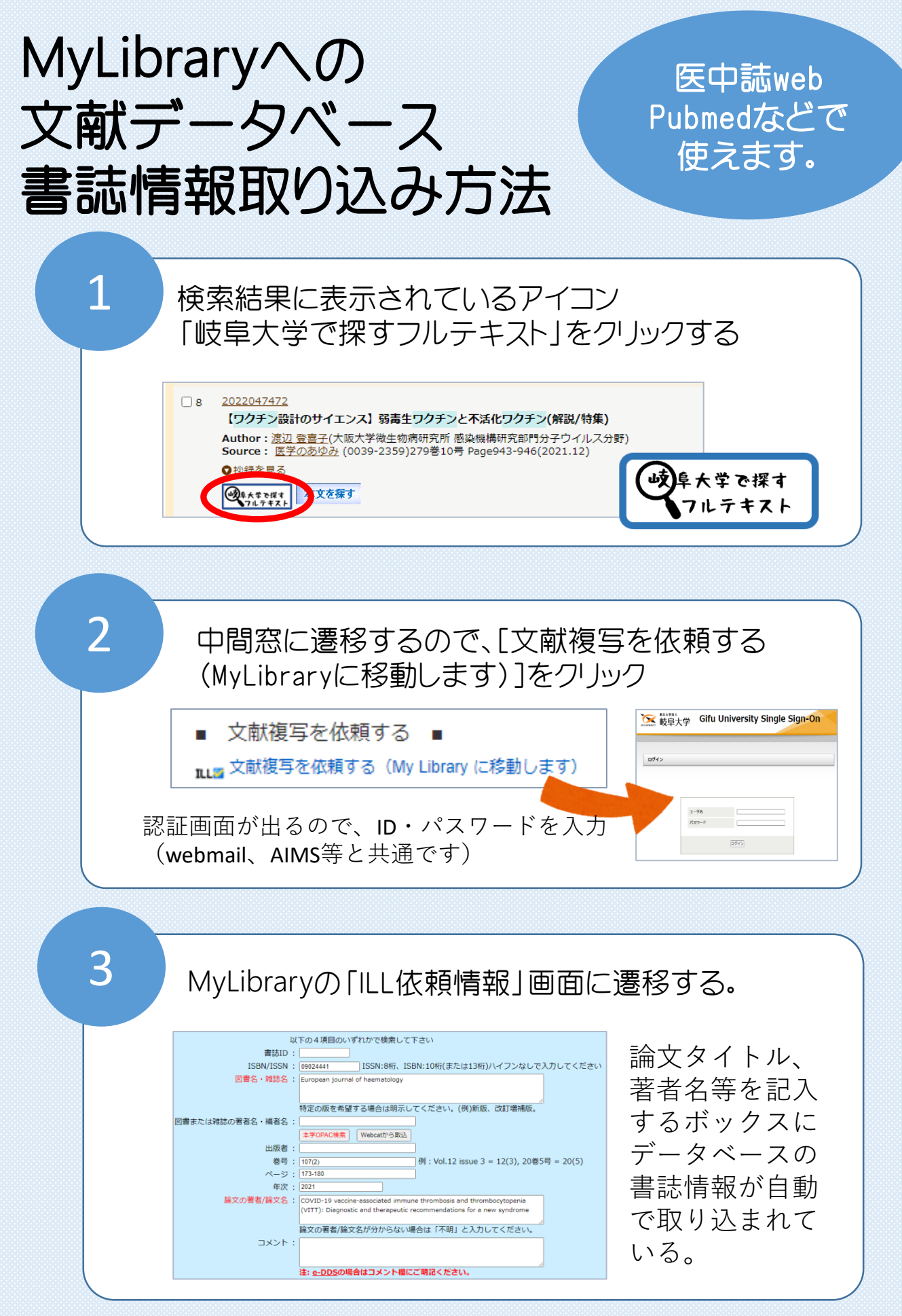

岐阜大学医学図書館